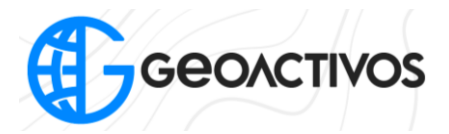

## Descargar datos de observación en formato ".GNS" y RINEX (".o")

En primer lugar, debemos ingresar a la aplicación de campo "Hi Survey".

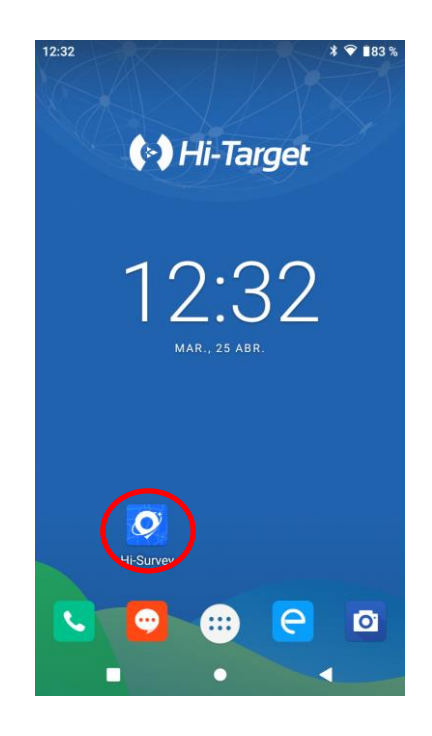

Una vez dentro, teniendo nuestro receptor GNSS Hi Target vinculado, debemos dirigirnos a la opción "Config Adicional" tal y como se muestra en pantalla

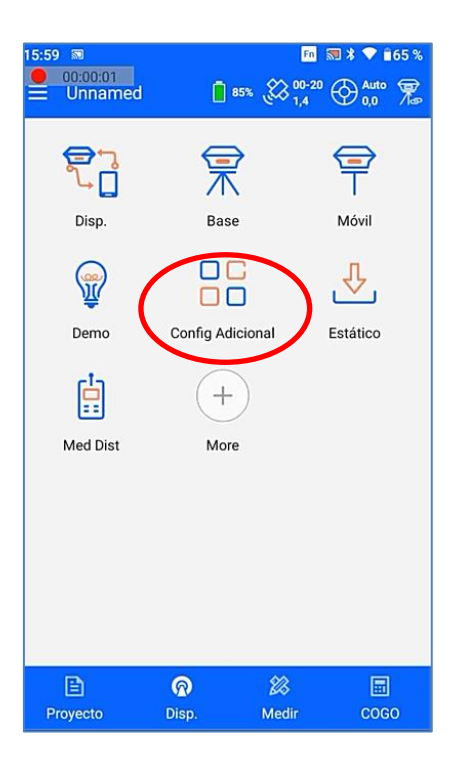

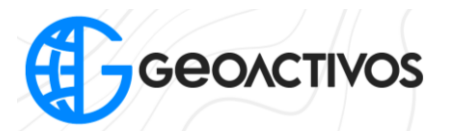

Ya dentro de "Config Adicional", debemos ingresar a "Configuración de Receptor"

|   | 15:59 ₪<br>00:00:02<br>← Config Adicional | Fn St | * | <b>2</b> |
|---|-------------------------------------------|-------|---|----------|
|   | Info Modulo                               |       |   |          |
|   | Información Registro                      |       |   |          |
|   | Puerto Salida datos 5-Pin                 |       |   |          |
|   | Admin Constelaciones                      |       |   |          |
| < | Configuración de Receptor                 |       | > |          |
|   | Info Servic                               |       |   |          |
|   | Base Station Diff Data Transmission       |       |   |          |
|   | Rest Sistema                              |       |   |          |
|   | Calibración Burbuja Electrónica           |       |   |          |
|   | Diag Red                                  |       |   | U        |

Finalmente, activar la opción "Grabar datos RINEX" para que así al momento de realizar levantamientos estáticos, los archivos generados vendrán tanto en el formato bruto propio de Hi Target (".GNS") como también en el formato universal RINEX (".O").

| Grabar datos RINEX              |           |
|---------------------------------|-----------|
| Aviso actualización de Firmware |           |
| Tipo de sonido                  | Predef. > |
| Volumen 1                       | 10        |
| Device Cloud Server             |           |
| Quasi dynamic RTK               |           |
| Hi-Fix                          |           |
|                                 |           |
|                                 |           |

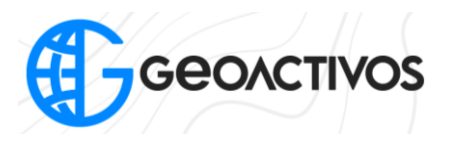

Para descargar los datos de nuestros levantamientos en modo estático, debemos conectar nuestro receptor GNSS Hi Target encendido a un PC, el cual, una vez detecte el receptor, aparecerá en pantalla una carpeta con el nombre "RINEX" y otra llamada "GNSS" en donde se encontrarán los archivos dependiendo del formato con el cual se grabaron.

| ↑ Ste equipo → static (E:) |         |   |                          |                     |        |  |  |  |  |  |  |
|----------------------------|---------|---|--------------------------|---------------------|--------|--|--|--|--|--|--|
|                            | Nombre  | ^ | Fecha de modificación    | Тіро                | Tamaño |  |  |  |  |  |  |
| ACTIVOS SPA                | 🚞 gnss  |   | 05-04-2023 8:09          | Carpeta de archivos |        |  |  |  |  |  |  |
|                            | 🖿 log   |   | 12-09-2019 <b>1</b> 1:17 | Carpeta de archivos |        |  |  |  |  |  |  |
| *                          | 📁 rinex |   | 12-09-2019 11:17         | Carpeta de archivos |        |  |  |  |  |  |  |
|                            |         |   |                          |                     |        |  |  |  |  |  |  |